## بنام خدا

## راهنمای تمدید مهلت نمره در سامانه جامع آموزش

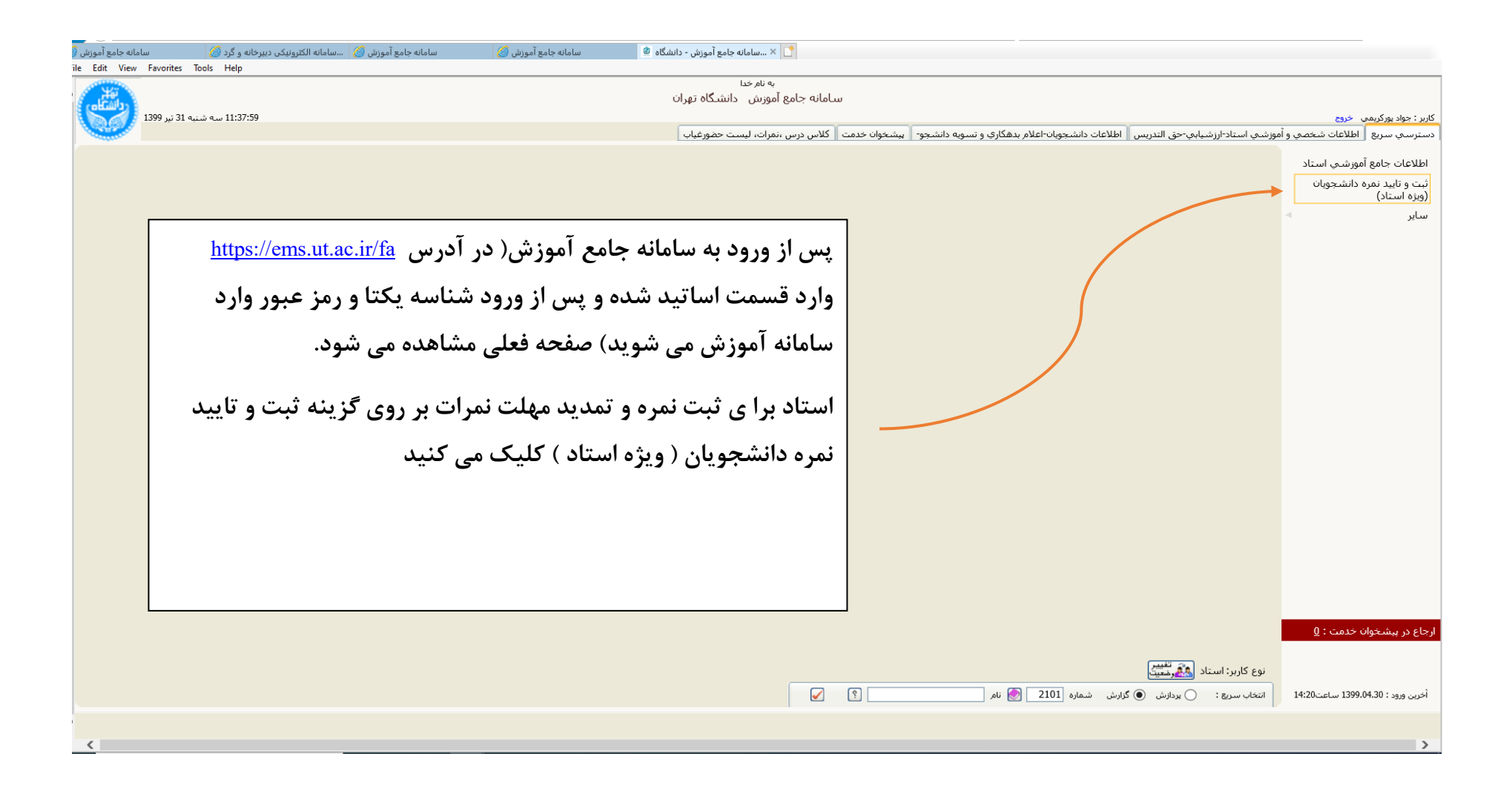

| جامع آموزش 💡  | سامانه        | مانه الکترونیکی دبیرخانه و گرد 🧭    | سامانه جامع آموزش 🧭 🛛سا،            | مع آموزش 🧭                                                    | سامانه جاه                                                          | سامانه جامع آموزش - دانشگاه 🙎                  | K 📑                         |                                |                                              |                                                                                 |                                                                                                    |                                                                            |                                                                                 |                                                                                                    |                          |
|---------------|---------------|-------------------------------------|-------------------------------------|---------------------------------------------------------------|---------------------------------------------------------------------|------------------------------------------------|-----------------------------|--------------------------------|----------------------------------------------|---------------------------------------------------------------------------------|----------------------------------------------------------------------------------------------------|----------------------------------------------------------------------------|---------------------------------------------------------------------------------|----------------------------------------------------------------------------------------------------|--------------------------|
| ile Edit V    | iew Favorite  | s Tools Help                        |                                     |                                                               |                                                                     |                                                |                             |                                |                                              |                                                                                 |                                                                                                    |                                                                            |                                                                                 |                                                                                                    |                          |
| ile Edit V    | iew Favorite  | s Tools Help<br>۱۱ سه شنبه ۱۱:40:35 |                                     | نداکثر مهلت<br>اصلاح و تابید نمره<br>1399/06/03<br>1399/06/03 | ه نام خدا<br>وزش دانشگاه تهران<br>مسئول ورود نمره<br>آستاد<br>استاد | ،<br>امانه جامع آم<br>حالت درس<br>عادی<br>عادی | س<br>ت واحد<br>3.00<br>2.00 | ر<br>چاپ لیسـ<br><u>مشاهده</u> | ایل تغییر یا فغل استاد<br>باسختامه<br>0<br>0 | وضعیت قفل ق<br>درس<br>روش های تحقیق در مدیریت آموزشی<br>روش تحقیق در آموزش عالی | شجویات (ویزه استاد)<br>ه استاد)<br>حواد<br>ترم<br>شماره و گروه<br>01_1502011 3982<br>05_5105173 3982 | و تاييد نمره دان<br>يشجويات(ويز<br>٩ يوركريمي<br>٩ ليسال<br>ارسال<br>ارسال | ب خروج<br>در ۲ ≭ ثبت<br>ید نمره دان<br>3904(<br>)<br>1000 (<br>انتخاب<br>انتخاب | کاربر : جواد بورکریمم<br>کاربر : جواد بورکریمم<br>نیزم ارائه درس<br>ردیگ ثبت نمره<br>1 انتخاب<br>2 انتخاب<br>2 انتخاب |                          |
|               |               |                                     |                                     |                                                               | <u>1399/06/03</u>                                                   | استاد                                          | عادی                        | 3.00                           | <u>مشاهده</u>                                | 0                                                                               | روش های تحقیق در مدیریت آموزشی<br>~                                                                  | 05_5105238 3982                                                            | ارسال                                                                           | <u>انتخاب</u>                                                                                                    | 3 <u>انتخاب</u>          |
|               |               |                                     |                                     |                                                               | 1399/06/03                                                          | استاد                                          | عادی                        | 3.00                           | مشاهده                                       | 0                                                                               | روش های تحقیق در مدیریت اموزشی                                                                       | 22_5105238 3982                                                            | <u>ارسال</u>                                                                    | <u>انتخاب</u>                                                                                                    | 4 <u>انتخاب</u>          |
|               |               |                                     |                                     |                                                               | 1399/06/03                                                          | استاد                                          | عادی<br>مان                 | 2.00                           | <u>مشاهده</u>                                | 0                                                                               | روش های پژوهشی در مدیریت<br>آبابا است ادا                                                            | 05_5105247 3982                                                            | <u>ارسال</u>                                                                    | <u>انتخاب</u><br>استا                                                                                                 | 5 <u>انتخاب</u><br>عاتبا |
|               | حه بر<br>صلاح | کنید. در این صف<br>رید روی گزینه ا  | مشاهده می ک<br>ند مهلت بگیر<br>کنند | نه فعلی را ر<br>که میخواه<br>، کیک می                         | مپس صفح<br>وی درسی<br>تایید نمره                                    | 9                                              |                             |                                | 20                                           |                                                                                 |                                                                                                    |                                                                            |                                                                                 |                                                                                                    | 646-1 446                |
|               |               |                                     |                                     |                                                               |                                                                     |                                                |                             |                                | ▶ 30                                         | ز 1 🗠 🎫 [                                                                       | ا ا ا مفحه                                                                                           |                                                                            | _                                                                               |                                                                                                    | نمایش ۱ - ۱۰ از ۱        |
| <b>جازگشت</b> |               |                                     |                                     |                                                               |                                                                     |                                                |                             |                                |                                              |                                                                                 |                                                                                                    |                                                                            | 2                                                                               | 4. <b>t</b>                                                                                                    | الله جس <del>ت</del> جو  |
| <             |               |                                     |                                     |                                                               |                                                                     |                                                |                             |                                |                                              |                                                                                 |                                                                                                    | با موفقیت انجام شد                                                         | جستجو                                                                           |                                                                                                    | 1 پيغام<br>>             |

| سامانه جامع آموزش 🖗    | سامانه الکترونیکی دبیرخانه و گرد 🧭 | سامانه جامع آموزش 🧭 | سامانه جامع آموزش 🧭 | 🗂 🗙سامانه جامع آموزش - دانشگاه 🕲                |                                                                                                    |
|------------------------|------------------------------------|---------------------|---------------------|-------------------------------------------------|----------------------------------------------------------------------------------------------------|
| le Edit View Favorites | Ioois Help                         |                     |                     | به نام خدا<br>سامانه حامع آمهنش _ دانشگاه تعران |                                                                                                    |
| ه 31 تير 1399          | 11:39:57 سە شىنب                   |                     |                     |                                                 | کاربر : جواد پورکیزمین خروج                                                                                                    |
|                        |                                    |                     |                     |                                                 | ۵۵ × موج کاربر ۲۵ × درخواست نمدید مهنت ارسان نمره<br>ای درخواست تمدید مهلت ارسال نمره                                                                                                    |
|                        |                                    |                     |                     | 🗸 ترم 3982 🛐                                    | ے۔<br>مشاهدہ و انتخاب درس؟؟ [10] [10] [20] [15] اروش هاي تحقيق در مديريت آموزشـي وضعيت قفل آقايل تغيير                                                                                                    |
|                        |                                    |                     |                     | /                                               | شماره استاد 390462 🔋 يوركريمي جواد                                                                                                    |
| شود                    | رس نشان داده می                    | ت مربوط به در       | بن صفحه اطلاعا      | درای                                            | وضعیت فعلی مهلت ارسال نمرات<br>تاریخ امتحاث گروه درسی (16 /04 / 1399                                                                                                    |
|                        |                                    |                     | -                   |                                                 | حداکثر روز بعد از امتحان<br>جداکت تلخ بده بدنه مشره (03/ 100/                                                                                                    |
|                        |                                    |                     |                     |                                                 | فرصت اعلام نمره براې این گروه درستې داراې فرصت<br>                                                                                                    |
|                        |                                    |                     |                     |                                                 | درخواست تمدید مهلت ارسال نمرات<br>نوع نمره ایلان نرم                                                                                                    |
|                        |                                    |                     |                     |                                                 | حداکثر تاریخ درخواستی جهت اعلام نمرات / / حداکثرساعت مورد نظر در تاریخ مذکور                                                                                                    |
|                        |                                    |                     |                     |                                                 | توضيح استاد                                                                                                    |
|                        |                                    |                     |                     |                                                 | تاریخ تمدید شده<br>تاریخ / / توضیع آموزش                                                                                                    |
|                        |                                    |                     |                     |                                                 | توضيح آمورش                                                                                                    |
|                        |                                    |                     |                     |                                                 |                                                                                                    |
|                        |                                    |                     |                     |                                                 |                                                                                                    |
|                        |                                    |                     |                     |                                                 |                                                                                                    |
|                        |                                    |                     |                     |                                                 |                                                                                                    |
|                        |                                    |                     |                     |                                                 |                                                                                                    |
|                        |                                    |                     |                     |                                                 |                                                                                                    |
| <b>الجار الم</b>       |                                    |                     |                     |                                                 | المراجنين المحافظ المحافظ المحاف |
|                        |                                    |                     |                     |                                                 | 1 بيغام كد1 : جستجو با موقفيت اتجام شد                                                                                                    |

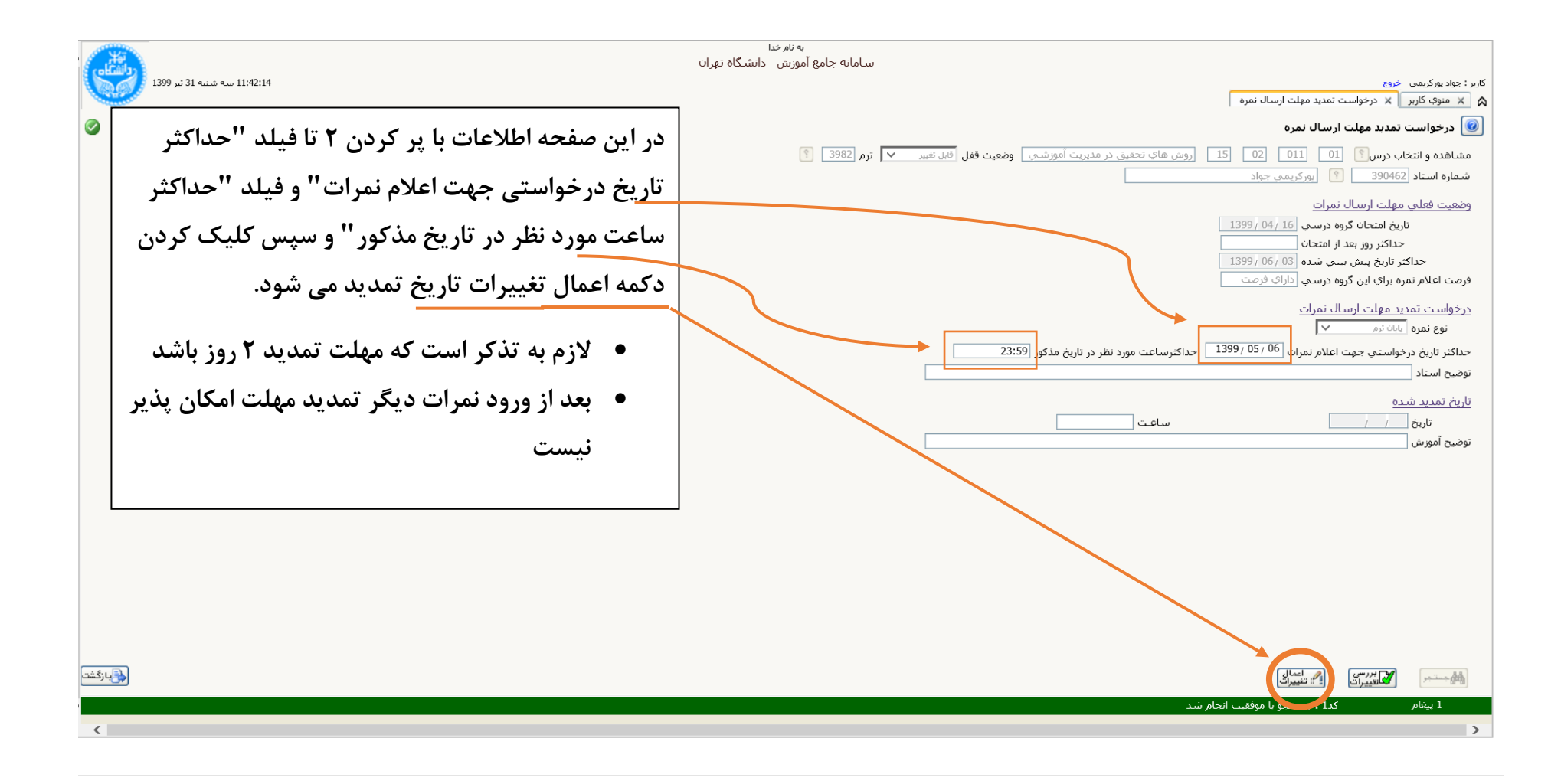

معاونت أموزشي – مركز انفورماتيك